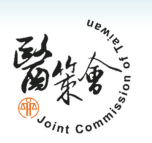

3

## 精神科醫院評鑑及精神科教學 醫院評鑑管理系統 系統操作說明

簡報大綱

- □ 系統基本操作
- □ 系統首頁架構
- □ 機構帳號申請
- □ 機構資料維護
- □ 評鑑申請
- □ 查證回復單填寫
- □ 評鑑申報

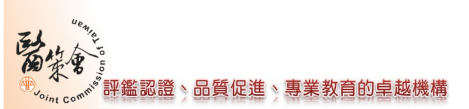

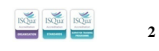

## 系統基本操作(1/3)

 精神科醫院及精神科教學醫院評鑑管理系統 (<u>http://psyha.jct.org.tw/psydep/</u>)

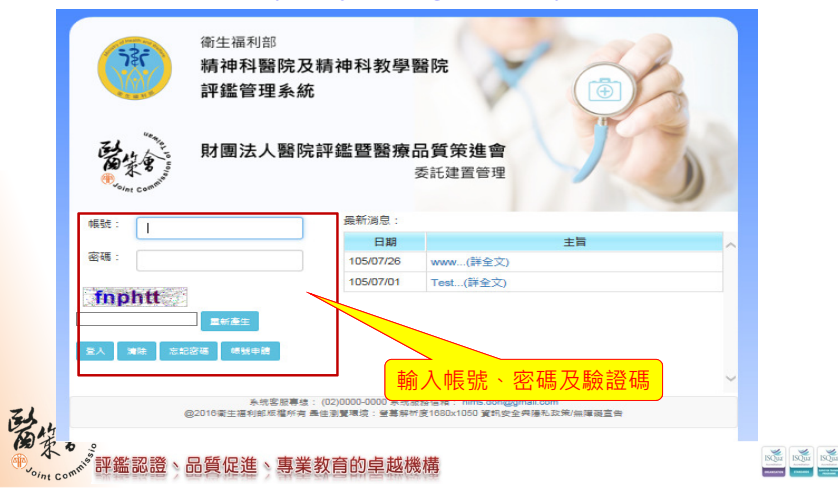

# 系統基本操作(2/3)

• 系統登入錯誤

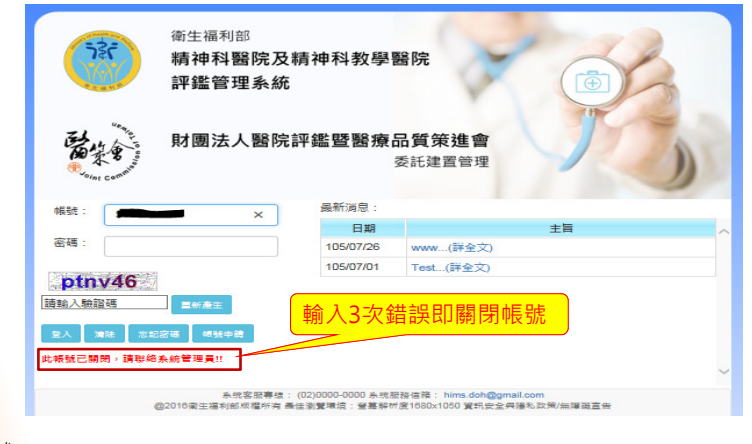

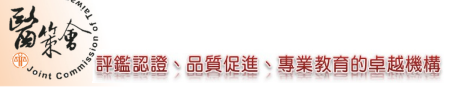

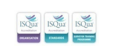

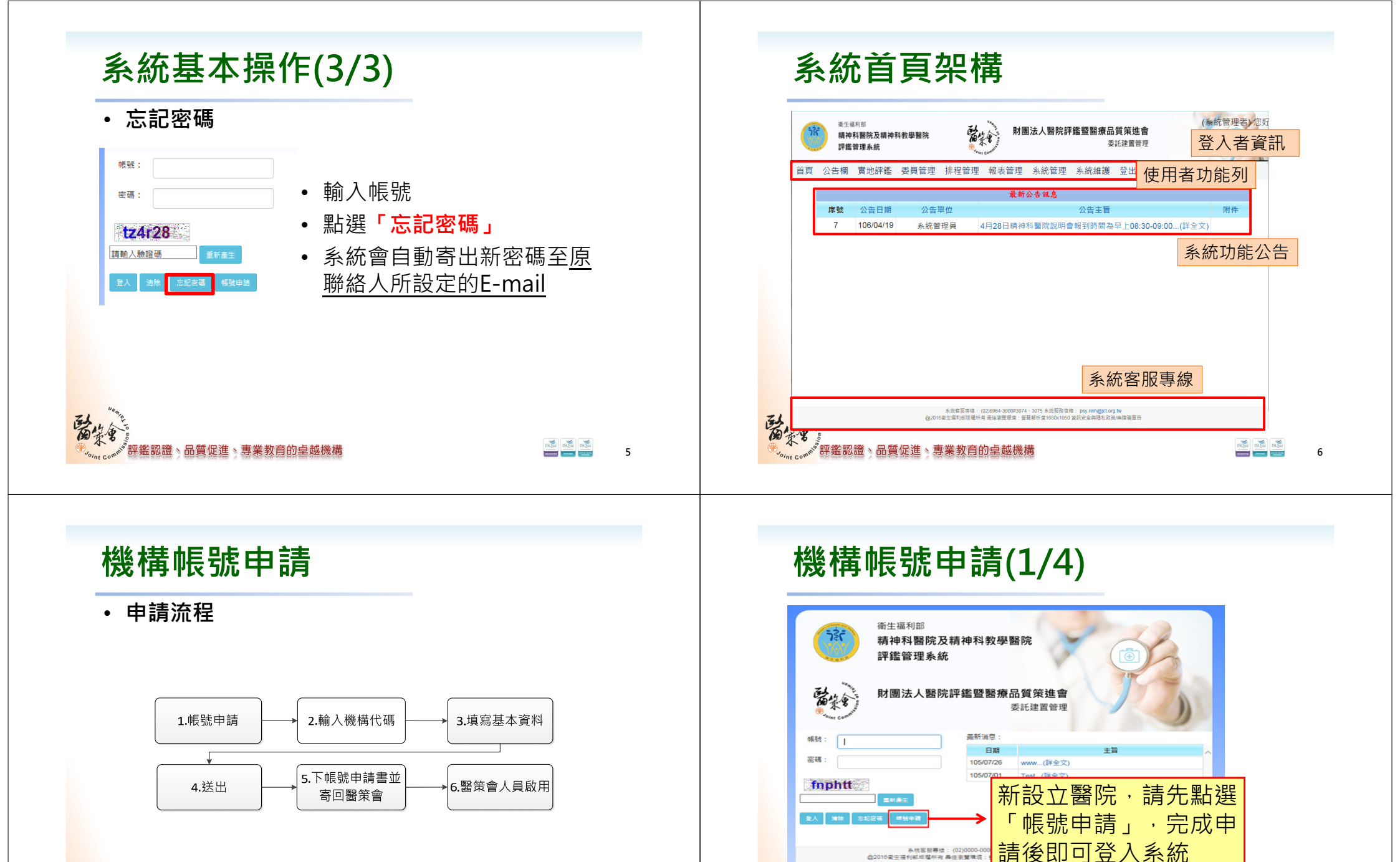

評鑑認證、品質促進、專業教育的卓越機構

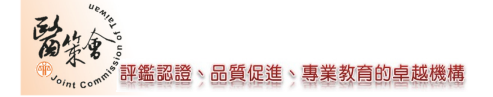

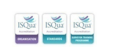

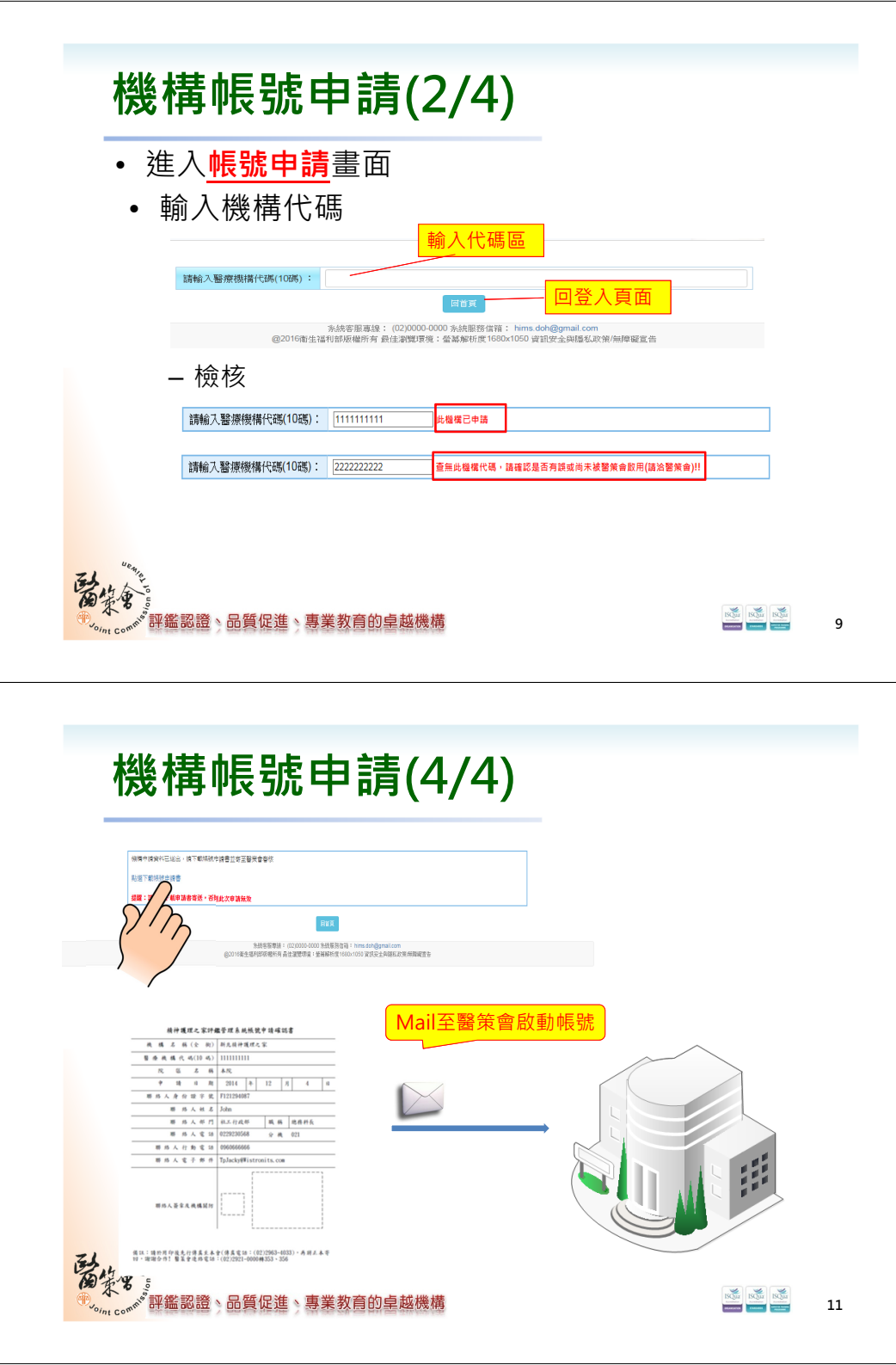

# 機構帳號申請(3/4)

### 精神科醫院及精神科教學醫院評鑑管理系統---帳號申請

| 醫療機構代碼(10<br>碼):         |                           |
|--------------------------|---------------------------|
| 醫院名稱(全街):                | 具 <u>具</u> 寫帳號申請基本資料      |
| 院區名稱:                    | <ul> <li>院篮代碼:</li> </ul> |
| 申請日期:                    | 105/11/16                 |
| 負責人:                     |                           |
| 聯結人身分證字<br>號:            |                           |
| 聯絡人姓名:                   |                           |
| 聯絡人部門:                   |                           |
| 聯絡人職稱:                   |                           |
| 聯絡人電話:                   | 分機:                       |
| 聯絡人行動電話:                 |                           |
| 聯絡人電子郵件:                 |                           |
| 自訂密碼:                    |                           |
| 確認密碼:                    |                           |
| Ston of t                |                           |
| omn <sup>is</sup> 評鑑認證)品 | ;質促進、專業教育的卓越機構            |

## 機構資料維護

E

到日

### 路徑:系統設定→基本資料維護→機構資料維護

| 醫療機構代碼(10碼):  |               | 編輯機構資料      |
|---------------|---------------|-------------|
| 醫院名稱(全銜):     |               |             |
| 院區名稱:         | 本院 院區代碼: A    |             |
| 申請日期:         | 民國105年7月28日   | V           |
| 負責人:          | 棒樁聴           |             |
| 聯絡人身分(居留)證字號: |               |             |
| 聯絡人姓名:        | abc           |             |
| 聯絡人部門:        | abc           |             |
| 聯絡人職稱:        | abc           |             |
| 聯絡人電話:        | 分機:           |             |
| 聯絡人行動電話:      |               |             |
| 聯絡人電子信箱:      |               |             |
|               |               |             |
| the           |               |             |
| 、 * 評鑑認證、品    | 暂促淮、重業教育的卓越機構 | ISQUE ISQUE |

# 評鑑申請(1/6)

### 路徑:實地評鑑→申請申報→評鑑申請

- 機構評鑑申請之作業,頁面如下:
  - 開放時段:由管理者設置申請部分
  - 資料欄列:評鑑申請相關訊息

### <u> 宮地評鑑>申請申報</u>><u>評鑑申請</u>

|      |      | 開放時段:<br>選擇機構: | 106/04/22~106/05/15<br>OOO醫院 |           | •   |      |                                       |       |
|------|------|----------------|------------------------------|-----------|-----|------|---------------------------------------|-------|
|      | 評鑑年度 |                | 醫院名稱                         | 申請日期      | 狀態  | 評鑑結果 | 編輯                                    | PDF下載 |
|      | 106  | 000醫院          |                              | 106/04/22 | 編輯中 | 未評核  | 填照                                    | 下載    |
| ĨĽ · | 諸家   | ペイン<br>        | D.准、事类如查约占希继接                |           |     |      | N N N N N N N N N N N N N N N N N N N | J.J.  |

13

# 評鑑申請(3/6)

評鑑認證、品質促進、專業教育的卓越機構

|                    | ◎總洲床250床                                   | 、吉)以上 ●總柄床100                                  | 「床主245床 ◎◎約肉床55」                                    | 木(音)以 |                            |
|--------------------|--------------------------------------------|------------------------------------------------|-----------------------------------------------------|-------|----------------------------|
|                    | 勾選由語                                       | 青評鑑類別                                          | 事人員(非醫師)精神科教                                        | 學醫院   |                            |
|                    | 7                                          |                                                | 專任西醫主治醫師<br>數:                                      | 位     | 請選擇 ▼                      |
| ■精神科教學醫院           | 醫師:                                        | ■牙醫類(含口腔顎<br>面外科、口腔病理<br>科、齒顎矯正科)              | 專任牙醫主治醫師<br>數:                                      | 位     | 請選擇                        |
| 評鑑                 |                                            | ■中醫類                                           | 專任中醫主治醫師<br>數(具備執行中醫師<br>業務5年以上):                   | 位     | 請選擇 ¥                      |
|                    | 其他醫事人<br>員:                                | <ul> <li>●樂事□醫事放射□醫器</li> <li>□語言治療</li> </ul> | 事檢驗□聽力□讒理□營會                                        | ■呼吸治療 | ■助產■牙體技術■物理治療■職能治療■臨床心理■諮問 |
|                    | 骝 摆 閉                                      | 戠類                                             | 專任西醫主治醫師<br>數:                                      |       | 請選擇 ▼                      |
|                    | 「」」」」                                      |                                                |                                                     |       |                            |
| ■精神科教學醫院           |                                            | ■牙醫類(含口腔額<br>面外科、口腔病理<br>科、齒額矯正科)              | 專任牙醫主治醫師<br>數:                                      | 位     | 請選擇                        |
| ■精神科教學醫院<br>新増職類評鑑 | ₩<br>●  ●  ●  ●  ●  ●  ●  ●  ●  ●  ●  ●  ● | ■牙醫類(含口腔額<br>面外科、口腔病理<br>科、齒額矯正科)<br>■中醫類      | 專任牙醫主治醫師<br>數:<br>專任中醫主治醫師數<br>(具備執行中醫師業<br>務5年以上): |       | 请選擇<br>请選擇 *               |

# 評鑑申請(2/6)

### • 填寫部份

| NT 340 T 255                                                   | 機構名稱                                                                                                    | 申請日期                                                                                                    | 3                         | 伏態          | 評鑑結果 | 編輯    |
|----------------------------------------------------------------|----------------------------------------------------------------------------------------------------|----------------------------------------------------------------------------------------------------|---------------------------|-------------|------|-------|
| 105                                                            |                                                                                                    | 105/08/04                                                                                                    | 42                        | 돏輯中         | 未評核  | 「車富」  |
|                                                                |                                                                                                    |                                                                                                    |                           |             |      | SA    |
|                                                                |                                                                                                    |                                                                                                    |                           |             |      | (***7 |
| 申請醫院名稱(全銜):                                                    |                                                                                                    | 申請醫院英文名稱(全街):                                                                                                    | WITS                      |             |      |       |
| <b>緊導樹欄代碼(10碼)</b> :                                           |                                                                                                    | 送請衛生局:                                                                                                    | 林田縣                       | •           |      |       |
| ::醫療服務範圍:門(急)診、;                                               | 病房(急性一般病床)、亞急性呼吸                                                                                                    | 5照護病房(RCC)、侵性呼吸照                                                                                                    | 護病房 (RC                   | W)、安寧病県、陽   | 翰    |       |
| 勝、慢性一般病房、精神科醫療                                                 | 服務(門診、急診、精神急性一般#                                                                                                    | <b>苏房、精神慢性一般病房、精神科</b> )                                                                                                    | 加護病房、                     | 指帘巾         | ~    |       |
| 近一次詳述結果                                                        |                                                                                                    |                                                                                                    |                           | <b>填</b> 為内 |      |       |
|                                                                | ● 新申請整院 ○ 精神科整院評議会                                                                                                    | 王晓                                                                                                    | 年度:*                      | 精神和大學醫院評議結  |      |       |
| 22,10042 870702-121                                            |                                                                                                    |                                                                                                    |                           |             |      |       |
| 精神科醫院評畫:                                                       | 果:                                                                                                    |                                                                                                    |                           |             |      |       |
| 精神科醫院評選:                                                       | 果:<br>● 非教學 ○ 精神科教學醫院評鑑会                                                                                                    | ¥度:                                                                                                    | 年度;                       | 精神科教學醫院評議   | 1    |       |
| 精神科醫院評議:<br>精神科教學醫院評議:                                         | 果:<br>* 非数學 0 精神科教學醫院評議年<br>結果:                                                                                                    | · · · · · · · · · · · · · · · · · · ·                                                                                            | 年度;                       | ;精神科教學醫院評議  |      |       |
| 精神科醫院詳證:<br>精神科教學醫院詳證:                                         | 果:<br>● 非数學 ○ 精神科教學醫院評選和<br>結果:                                                                                                    | ¥度:                                                                                                    | 年度;                       | 補神科教學醫院評議   |      |       |
| 精神科醫院許確:<br>精神科板學醫院許確:<br>給資訊:                                 | 果: [<br>* 非数學 0 精神科教學醫院評選3<br>結果: [                                                                                                    | ¥g:                                                                                                    | 年度;                       | ; 精神科教學醫院評議 |      |       |
| 精神科藝院許述:<br>精神科教學醫院許述:<br>给資訊:<br>魚實醫師:                        | <ul> <li>果:</li> <li>非数學○ 精神科教學醫院評選等</li> <li>結果:</li> <li>王先生</li> </ul>                                                                                                    | ¥度:<br>                                                                                                    | 年度;<br>Neil1              | 構神科較量醫院詳構   |      |       |
| 精神科 醫院納證:<br>精神科教學醫院訴證:<br>給資訊:<br>與實醫師:<br>職給人:               | <ul> <li>果:</li> <li>非数量 ○ 積神科数単醫院評議:</li> <li>結果:</li> <li>正先生</li> <li>Nell123</li> </ul>                                                                                  | 第度:<br>第度:<br>第位人間報告報報告報報告報報告報報告報報告報報告報報告報報報告報報報告報報報告報報報                                                                         | 年度;<br>Neil1<br>Mr        | 精神科教學醫院詳述   |      |       |
| 執神科 聖況納溫:<br>執神科教學聖況將還:<br>給資訊:<br>與益人:<br>電話:                 | <ul> <li>第:</li> <li>第数号の 精神科教导勧祝評議:</li> <li>第:</li> <li>王先生</li> <li>Neil123</li> <li>456</li> </ul>                                                                       | #夏:<br> <br>                                                                                                    | 年度:<br>Neil1<br>Mr<br>123 | 精神科教學醫院詳議   |      |       |
| 執神科 藝術的語言<br>執神科教學藝術師語:<br>給資語:<br>與我警問:<br>職結人:<br>電話:<br>地址: | 第:<br>* 非数号 6 精神科教母醫院研究的<br>結果:<br>王先生<br>Nell123<br>456<br>123                                                                                                    | 年度:<br>                                                                                                    | 年度;<br>Neil1<br>Mr<br>123 | 構神科較學醫院詳議   |      |       |
| 精神特部の設置:<br>精神特約学習的設置:<br>施賀語:                                 | <ul> <li>第二</li> <li>※ 会長号 ( 私村名 会) 私村名 会) 私村名 会) 私村名 会) 私村名 会) 本日</li> <li>王元主</li> <li>Nell123</li> <li>123</li> <li>133</li> <li>133</li> <li>133</li> <li>133</li> </ul> | 東夏:<br>「<br>「<br>「<br>「<br>「<br>「<br>、<br>、<br>、<br>」<br>「<br>、<br>」<br>「<br>、<br>「<br>、<br>」<br>、<br>「<br>」<br>、<br>、<br>、<br>、 | 年度:<br>Neil1<br>Mr<br>123 | 精神科校學醫院的權   |      |       |

# 評鑑申請(4/6)

《評鑑認證、品質促進、專業教育的卓越機構

|                      | 機構開業新                  | 风照影本                                  |
|----------------------|------------------------|---------------------------------------|
| 負責醫師:<br>職給人:        | 000                    | ————————————————————————————————————— |
| 電話:                  |                        | 一併彙整成一個壓縮檔上傳                          |
| 地址:<br>上傳醫療機構開業執照影本: |                        | ≝ (上限10MB) ∘                          |
| ● 呉杰兀队               | ()<br>)<br>)面已鎖定~若要重新編 | 請勾選已完成並按儲存<br>●已完成<br>輯,請取消勾選,並按儲存】   |
|                      |                        | 需先行完成評鑑申請書填寫                          |
| UE-M.                |                        | · 力 リ 進 仃 俊 嶺 笪 證 凹 偈 早<br>つ 埴 起      |
| 安全"                  |                        | 之填牧                                   |

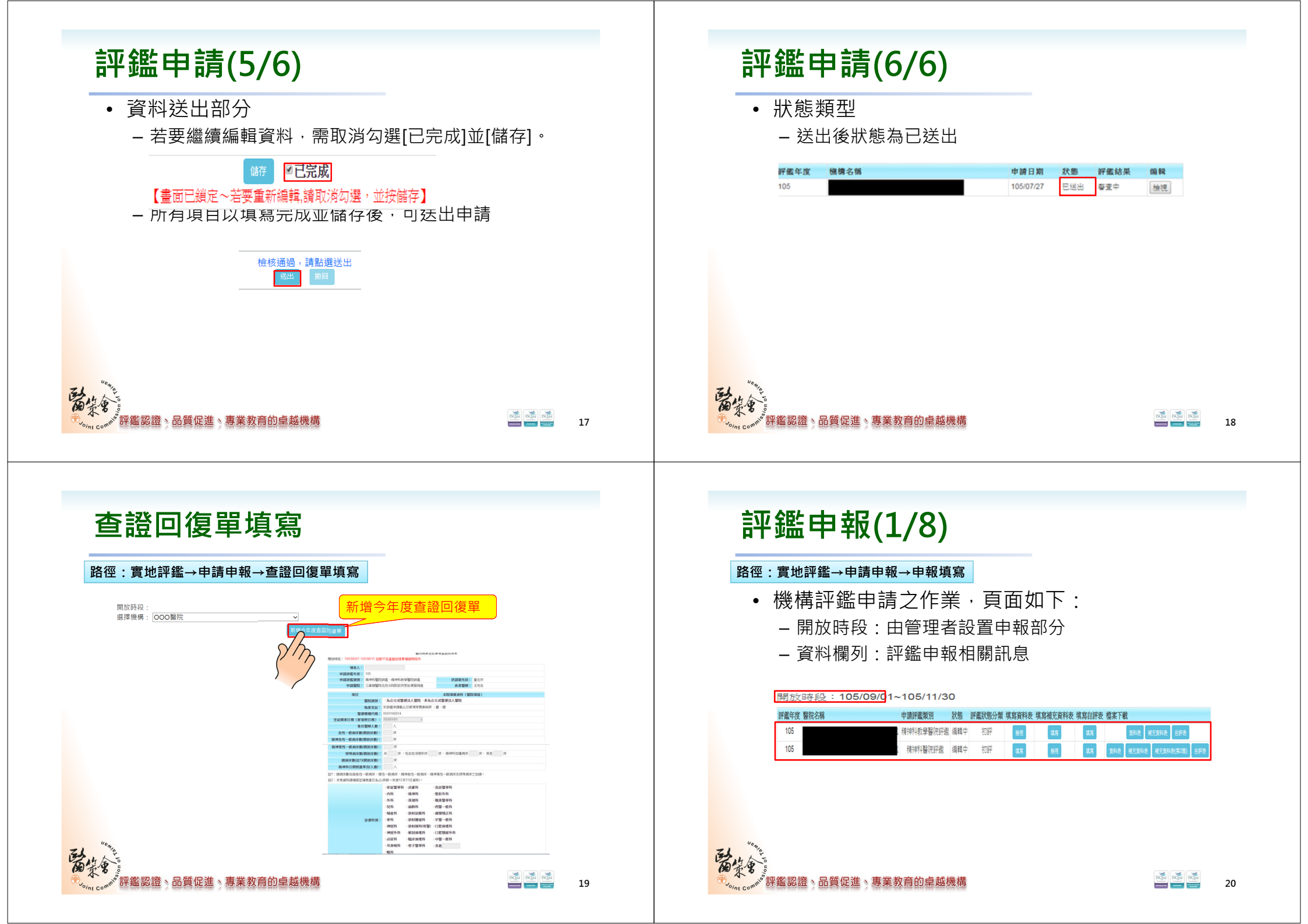

#### 評鑑申報(2/8) • 填寫資料表 開放時段:105/09/01~105/11/30 評鑑年度 醫院名稱 申請評鑑類別 狀態 評鑑狀態分類 填寫資料表 填寫補充資料表 填寫自評表 檔案下載 105 精神科教學醫院評鑑 编輯中 初評 105 植祝 現寫 音科表 補充音科表 補充音科表(第2篇) 白評表 評鑑申請填寫項目 醫院基本資料 读情容量 醫院員工人數統計 醫療業務統計 資 MILLAN : EXHWRLAGORDERSSHERA SIFERIN-FOR: 050116001 WIRM 2 AM : WITS 8016 APRIMA: IAA DAMA: 填寫內容

新生料生活用目標: 103/01/0

\$1850 T

最近一次中國開始使用序動登起之間動日期: 105/08/1

次副城

MIRRAL :

1814 : \$2H

MORN: 105/08/2

松准交統: 1234 松准交統: 123123

<mark>請勾選已完成並按儲存</mark>

ISOUR ISOUR ISOUR

The second second secon

21

23

#### 評鑑申報(3/8) • 填寫補充資料表 開放時段:105/09/01~105/11/30 評鑑年度 醫院名稱 申請評鑑類別 狀態 評鑑狀態分類 填寫資料表 填寫補充資料表 填寫自評表 檔案下載 105 精神科教學醫院評證 编輯中 初評 旗寫 105 $\hat{\mathbf{n}}$ 黄科表 補充黄料表 補充資料表(第2篇) 自主 精神科醫院評論 编輯中 加評 評鑑申請填寫項目

小砂门 封闭秘道为自时制度 高工秘道 外和重用秘道 高工力系官为准成 你最高国会弟亲秘道你里,所以我人发给这颗铁儿,会做什么人也定国意见道意度道察,因为,外别会问题之而以

◎47 ◎已完成

104.1.1 ~

指標操作型定義及公 編

-

式說明

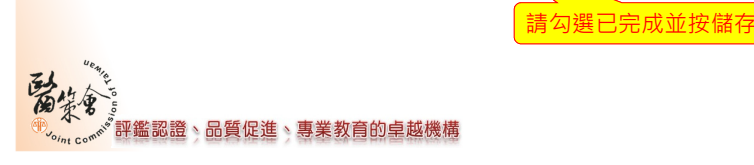

費院五項主要醫療業務管理指標名稱與近四年(101 ~ 104 )實績表

借款: 建锑可高汞器油到期增加原料准备1.1.7化进行增度

101.1.1 ~ 102.1.1 ~ 103.1.1 ~

F 108-1110

101.12.31 102.12.31 103.12.31 104.12.31

# 評鑑申報(4/8)

**联络人姓名: 王先生** 

MITTER TO WITE

ENSTER: 02-33334444

認證、品質促進、專業教育的卓越機構

#### 自評表 開放時段:105/09/01~105/11/30 評鑑年度 醫院名稱 申請評鑑類別 狀態 評鑑狀態分類 填寫資料表 填寫補充資料表 填寫自評表 檔案下載 105 精神科教學醫院評證 编輯中 初評 105 **資料表 補充資料表 補充資料表(第2篇)** 自評: 接袖利配牌探索 编器由 初評 0 開放時段: 105/09/08~105/12/01 105年精神科教學醫院評議自評表 18院: 填寫內容 第一章:教學資源與管理 編號 资富 填富狀態 教學及研究設備 已送出 教授 国書、文獻資料查閱機制 已送出 下載此章自評表word 已送出 新建 已送出 上傳Word檔 偪 教學、進修及研究經費編列 已送出 Word檔下 附件上傳 選擇檔案 未選擇任何檔案 (檔案大小限制:10 監認證、品質促進、專業教育的卓越機構 Internet Constant

# 評鑑申報(5/8)

指標項目

## • 填寫內容

#### 開放時段: 105/08/18~105/11/30 醫院名稱 醫院代碼 1.1 醫院經營策略 條號 1.1.1 條文 明訂宗旨、願景及目標,確認醫院在服務區域的角色及功能,並據以擬定適當之目標與計畫 備註 無 自評等級 ◎優良 ●符合 ◎不符合 補充說明 條號 1.1.2 醫院之監督或治理團隊與經營團隊應積極主動提升醫療品質、病人安全及經營管理成效,並營造重視醫療品質及病。 修文 安全之文化 備註 無 自評等級 ◎優良 ◎符合 ◎不符合 補充說明

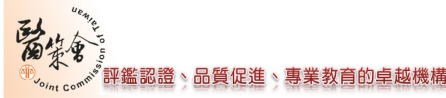

填寫內容

ISOUR ISOUR ISOUR

22

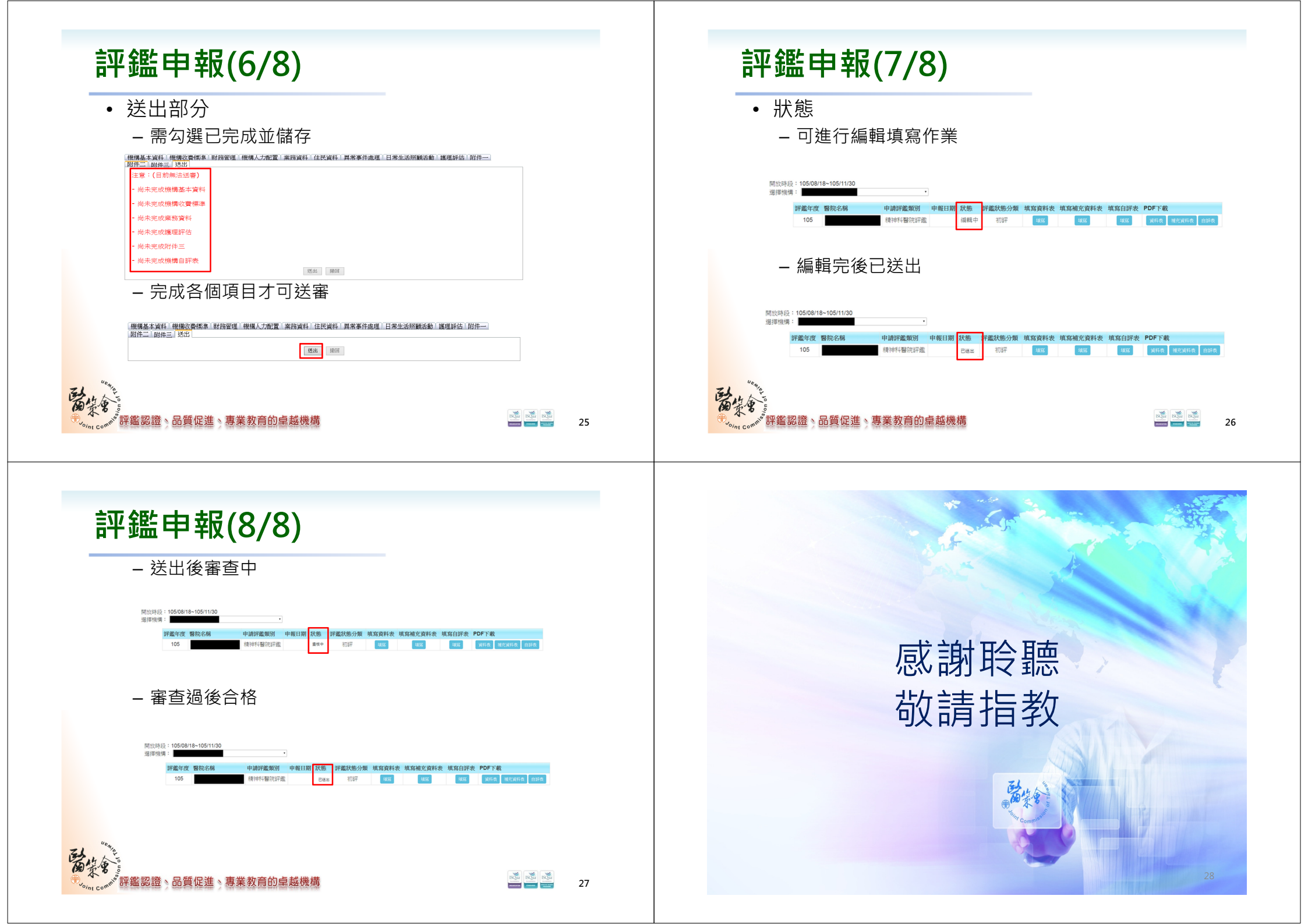